## TP 10: Lien Mouvement-Action

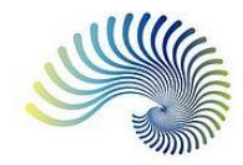

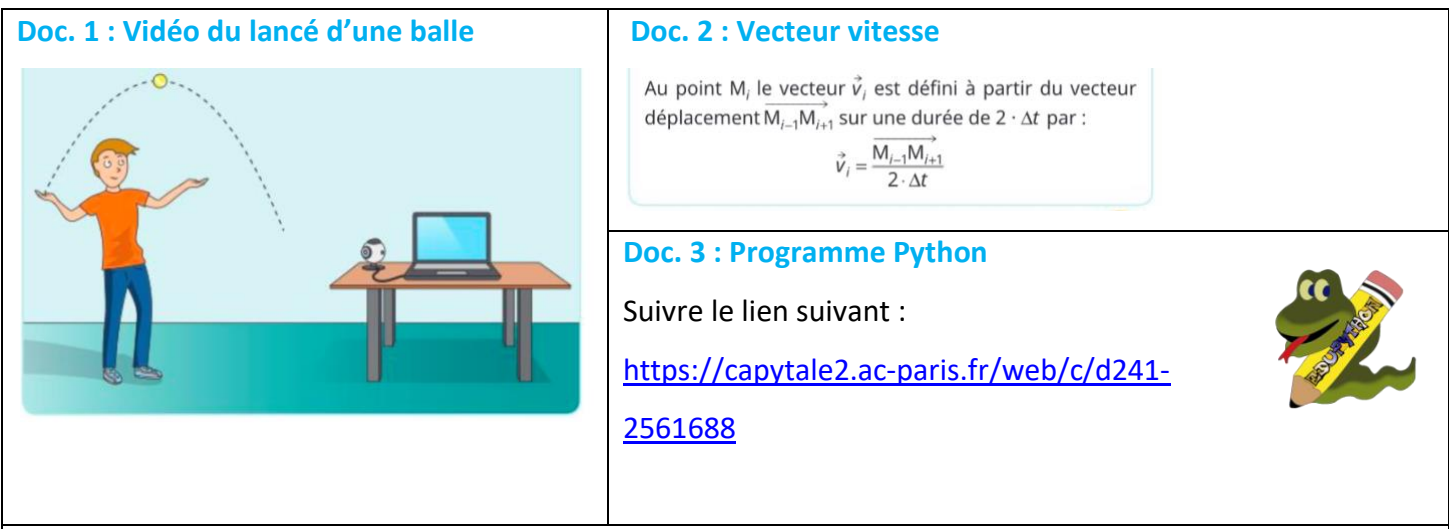

#### Protocole expérimental :

- <u>POINTAGE</u>: A l'aide d'un logiciel de traitement de vidéo (AVIMECA), repérer les positions successives M<sub>0</sub>, M<sub>1</sub>, M<sub>2</sub>, ... d'un point modélisant la balle de golf (utiliser la fiche méthode).
- Imprimer la représentation graphique.
- Basculer les résultats de pointage dans un tableur (Libre Office Calc : utiliser la fiche méthode sur le site).
- <u>MODELISATION TRAJECTOIRE</u> : Afficher la représentation graphique des positions de la balle et modéliser la trajectoire par une parabole (polynôme du second degré).
- Noter l'équation de cette parabole de la forme :  $y = ax^2 + bx + c$ .

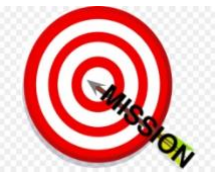

#### Vos Missions :

- 1- Mettre en œuvre le protocole expérimental.
- 2- Sur la représentation graphique imprimée sur Aviméca, nommer les positions successives de la balle  $M_0$ ,  $M_1$ ,  $M_2$ ,...
- 3- Choisir deux points  $M_{i-1}$  et  $M_{i+1}$ .
  - a) Pour ces deux points, tracer les vecteurs vitesses  $\overrightarrow{v_{l-1}}$  et  $\overrightarrow{v_{l+1}}$  en choisissant une échelle convenable (A préciser sur la feuille).
  - b) Construire le vecteur variation  $\Delta \vec{v_l} = \vec{v_{l+1}} \vec{v_{l-1}}$  de vitesse au point M<sub>i</sub>.
- 4- Faire un bilan des forces modélisant les actions qui s'exercent sur la balle au point M<sub>i</sub>. Que peut-on en déduire pour tous les points ?
- 5- Utilisation d'un modèle Python :
- a) Que permet de faire le programme python du doc. 3 ?
- b) Compléter les données manquantes (T, a, b, c) et exécuter le programme.
- c) Que constate-t-on sur les vecteurs variations de vitesse ?
- 6- Conclusion : Quelle relation existe-t-il entre le vecteur variation de vitesse et la somme des forces qui modélisent les actions mécaniques agissant sur la balle ?

#### **Doc. 3 : Programme Python**

```
#Modélisation du mouvement parabolique d'une balle lancée
import numpy as np
from scipy import *
import matplotlib.pyplot as plt
#Préciser la durée de la séquence T=50 ms
T =
#préciser les coefficients de l'équation de la parabole de la forme y=ax2+bx+c
a=
b=
C =
#Trace des points modélisant la trajectoire étudiée
t=np.linspace(0,T,22)
g=9.8
x=0-g/2/a*t
y=c+b*t+a*t**2
plt.plot(x,y,"k+")
plt.xlabel("x")
plt.ylabel("y")
plt.title("Tracé de la trajectoire de la balle")
plt.grid()
plt.show()
#tracés des vecteurs vitesses au cours de la trajectoire de la balle
n=range(1,21)
for i in n :
      plt.quiver(x[i],y[i],0.2*(x[i+1]-x[i-1])/(t[i+1]-t[i-
1]),0.2*(y[i+1]-y[i-1])/(t[i+1]-t[i-1]),angles='xy', scale=0.1, scale units='xy',
color='r')
plt.plot(x,y,"k+")
plt.xlabel("x")
plt.ylabel("y")
plt.title("Tracé des vecteurs vitesses")
plt.grid()
plt.show()
#Tracés des vecteurs variation de vitesse pour les points de la parabole
vy=diff(y,1)
vx=diff(x,1)
ay=diff(vy,1)
ax=diff(vx,1)
X=x[0:21]
Y=y[0:21]
n=range(2,20)
for i in n :
```

#### Chapitre 7 : Mouvement d'un système

```
plt.quiver(x[i],y[i],10*ax[i],10*ay[i], angles='xy', scale=0.7, scale_units='xy',
color='g')
plt.plot(x,y,"k+")
plt.xlabel("x")
plt.ylabel("y")
plt.title("Tracé des vecteurs variations de vitesse")
plt.grid()
plt.show()
```

# Fiche méthode : AVIMECA.3 : Logiciel de pointage

### LANCEMENT DU LOGICIEL

⇒Lancer le logiciel de pointage « AVIMECA » qui se trouve dans « le dossier physique » sur le bureau de l'ordinateur.

SELECTIONNER LA VIDEO

Cliquer sur « Fichiers » et choisir « Ouvrir un clip vidéo »

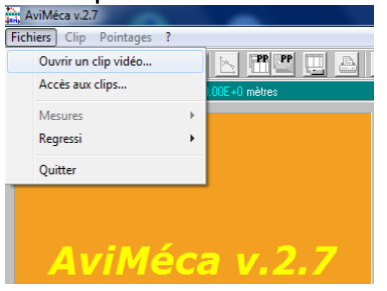

Sélectionner « Ce PC » puis « T\_VIDEOS\_MECA(T :) » puis « chute\_parabol\_golf » en cliquant

| sur « Ouvri                     | r »           |   |         |
|---------------------------------|---------------|---|---------|
| velo_et_c<br>00:00:00<br>353 Ko | hute          |   |         |
| Nom du fichier :                | velo_et_chute |   | Ouvrir  |
| Types de fichiers :             | fichiers AVI  | - | Annuler |

ADAPTER L'IMAGE à L'ECRAN

| Fichiers | Clip Po | intages i | ? |                |             |  |
|----------|---------|-----------|---|----------------|-------------|--|
| and 🕿    | 100     | %         | H | N 🖷            | ( <u></u> ) |  |
| ox= 79   | Ada     | pter      |   | 2 36E+2 n      | oètres      |  |
| in ro p  | Aut     | re        |   | - 2. OUL * 2 1 | noues       |  |
| 0        |         | これ        | ) |                |             |  |

➡La vidéo apparaît

L'image à l'écran peut être adaptée en choisissant « ADAPTER » dans « CLIP »

L'onglet peut être utilisé comme LOUPE et les images peuvent être visualisées une par une en utilisant les onglets

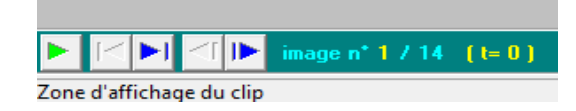

### **DEFINIR UN REPERE**

Sélectionner l'onglet « Étalonnage » (en haut à droite) puis Cocher « Origine et sens des axes »

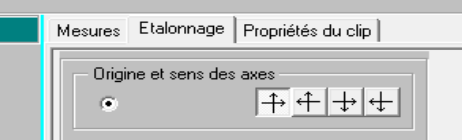

Cliquer ensuite sur la balle qui sera le point à repérer à chaque image du clip ! Les axes se tracent automatiquement.

#### Chapitre 7 : Mouvement d'un système

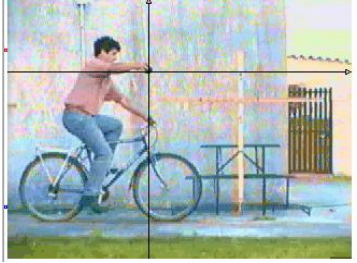

### DEFINIR UNE ECHELLE

Toujours dans l'onglet « Etalonnage », cliquer sur « Echelle »

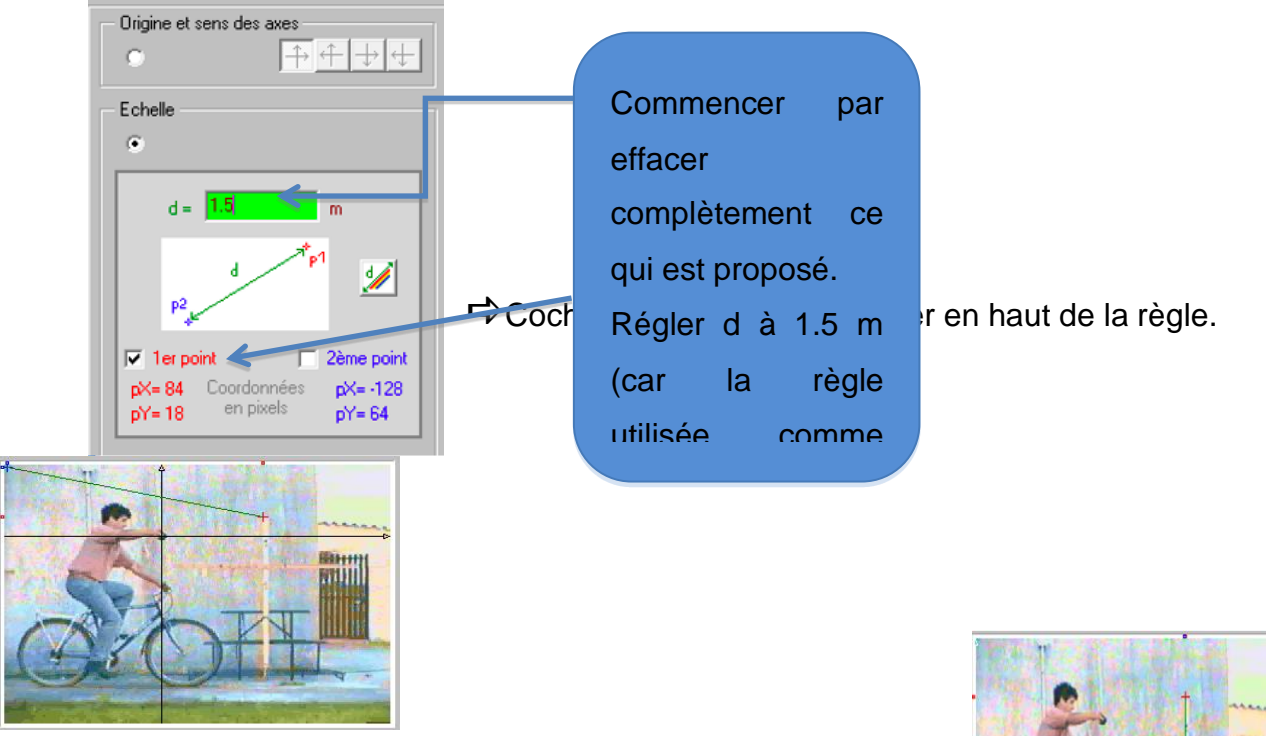

Cocher « 2<sup>nd</sup> point » et cliquer en bas de la règle.

### RELEVER LES COORDONNEES DE LA BALLE

⇔Cliquer sur l'onglet « Mesures » : le tableau de mesures apparait

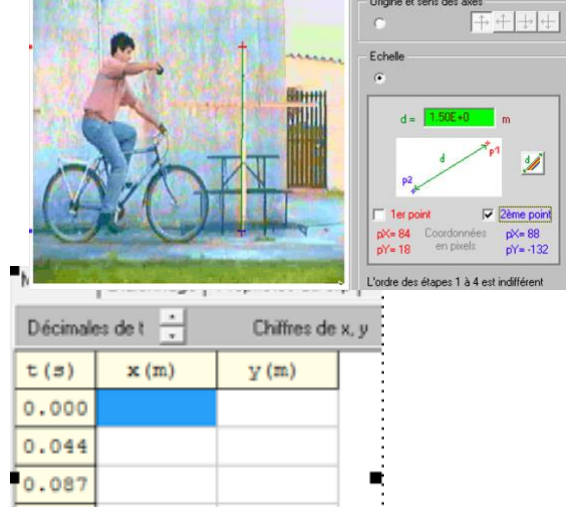

Cliquer sur la balle (je vous conseille de pointer le haut de la balle plutôt que le centre moins facile

à repérer) : le premier point de mesure est pris, le clip avance d'une image.

⇔Renouveler l'opération jusqu'à la fin du clip.

Chapitre 7 : Mouvement d'un système

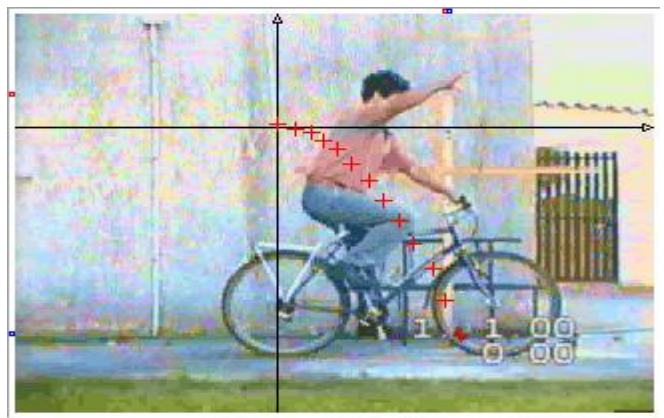

### MODIFIER LA MISE EN PAGE AVANT IMPRESSION

Cliquer sur l'onglet « Pointage » : Taille des points : 5

### **RECUPERER LES INFOS**

Cliquer sur l'onglet « Propriété du clip »

Relever la valeur de N (Nombre d'images) : ....

Relever la valeur dt (durée entre deux images) : ....

### **RECUPERER LES MESURES**

Cliquer sur « Fichiers » et choisir « Mesures » puis « Copier dans le presse-papier » puis « Le tableau »

### IMPRIMER LA CHRONOPHOTOGRAPHIE

Cliquer sur l'onglet

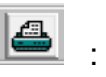

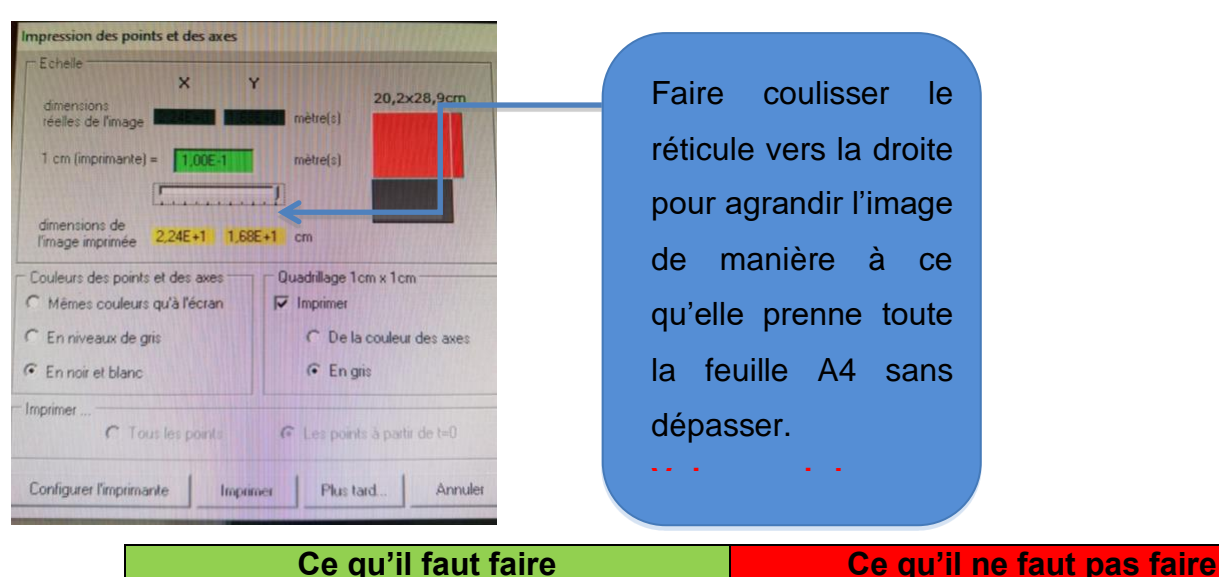

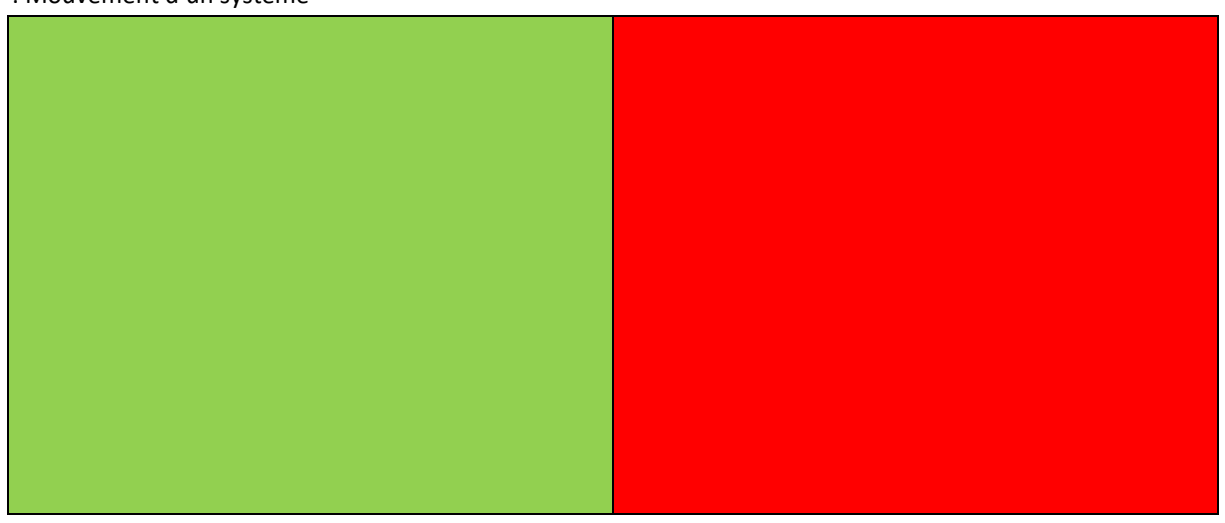

⇒Imprimer.

Senir montrer la feuille au professeur avant d'en imprimer une deuxième pour votre binôme.

### POUR EXPLOTER LA CHRONOPHOTOGRAPHIE

➡ Une échelle des distances est donnée. Elle est écrite sous la forme : 1,3E-1 ce qui signifie 1,3.10<sup>-</sup>

➡ Aller sur le bureau, ouvrir « bureautique », puis « libreOffice 6 » puis feuille calc et coller (Ctrl + V).